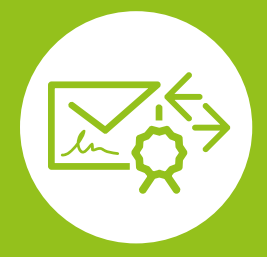

HOW TO CGM KIM

Ihr Weg zur sicheren Kommunikation im Medizinwesen

## Bestellung der CGM KIM-Adresse(n) im Webshop

Über den CGM KIM-Webshop können Sie auf **www.ti-kim.de** Ihr Wunschprodukt auswählen und CGM KIM-Adressen in der benötigten Anzahl zusammenstellen. Eine detaillierte Anleitung für die Bestellung einer CGM KIM-Adresse finden Sie in dem Dokument **HOW TO KIM-WEBSHOP** auf: **www.cgm.com/ti-kim** → **Next steps: KIM von der Bestellung bis zur Nutzung** 

# 2. Bereitstellung der CGM KIM-Adresse(n) und weiterer Informationen im Kundenkonto

Nach erfolgreicher Bestellung werden Ihnen in Ihrem Kundenkonto im CGM KIM-Webshop folgende Komponenten und Informationen für die Einrichtung bereitgestellt:

- Ihre bestellten CGM KIM-Adressen
  - Benötigte Registrierungscodes

#### Meine E-Mail-Adressen ^

| E-Mail-Adresse    | Produktinformationen | Bestellt am |                              |
|-------------------|----------------------|-------------|------------------------------|
| @tm.kim.telematik | CGM KIM Basic 2 GB   | 11.01.2021  | Registrierungscode anfordern |

## 3. Registrierung im CGM KIM-Fachdienst

Die initiale und einmalige Registrierung können Sie an einem beliebigen PC mit Zugriff auf einen an die Telematikinfrastruktur (TI) angeschlossenen E-Health-Konnektor durchführen. Hierzu benötigen Sie neben dem Zugriff auf die TI auch Ihre CGM KIM-Adressen, die dazugehörigen Registrierungscodes und den KIM-Assist. Diesen finden Sie direkt in Ihrem CGM-Primärsystem oder als Download im Kundenkonto des CGM KIM-Webshops. Die Registrierung erfolgt, nachdem Sie sich mit Ihrem elektronischen Heilberufsausweis (eHBA) oder Ihrer Institutionskarte (SMC-B) mit der jeweils dazugehörigen PIN authentifiziert haben.

| • | CGM KIM Einrichtung |                                                                                                    | - 🗆 | × |
|---|---------------------|----------------------------------------------------------------------------------------------------|-----|---|
|   |                     | Herzlich Wilkommen beim KIM Assist                                                                                               |     |   |
|   |                     | Dieser Assistent wird Sie durch die Einrichtung von CGM KIM (Kommuniaktion im Medizinwesen) begleiten.                           |     |   |
|   |                     | Im Anschluss an diese Einrichtung sind Sie bereit KIM-Nachrichten über die<br>Telematikinfrastruktur zu versenden und empfangen. |     |   |
|   |                     | Der Vorgang dauert etwa 20 Minuten.                                                                                              |     |   |
|   |                     |                                                                                                    |     |   |
|   |                     |                                                                                                    |     |   |
|   |                     |                                                                                                    |     |   |
| _ |                     | Image: Description     Los geht's     →                                                                                          |     |   |

Während des Registrierungsvorgangs vergeben Sie ein individuelles Passwort (je CGM KIM-Adresse), das Sie später bei der Installation benötigen. Bitte notieren Sie sich alle Passwörter mit den dazugehörigen CGM KIM-Adressen und bewahren Sie diese an einem sicheren Ort auf. Anwender mit einem TI-Zugang der CGM beispielsweise auf dem Merkblatt **Wichtige Kenndaten und Zugangsdaten der Institution**.

| Benutzer Passwort |                    | Datum (Vergabe bzw. Änderung) |  |
|-------------------|--------------------|-------------------------------|--|
| koco-root         |                    |                               |  |
| CGM KIM           | FTU#t3N%Wu7sJXEzYP | 01.01.2021                    |  |
|                   |                    |                               |  |
|                   |                    |                               |  |
|                   |                    |                               |  |
|                   |                    |                               |  |

Zusätzlich werden Sie nach Abschluss der Registrierung automatisch und verpflichtend im zentralen, bundesweiten KIM-Adressverzeichnis gelistet. In diesem Adressbuch der TI sind alle KIM-Teilnehmer auffindbar, wodurch ein umständliches Suchen von E-Mail-Adressen entfällt.

Nach Abschluss der KIM-Registrierung erfolgt die INSTALLATION DES CLIENTMODULS.

### 4. Installation des Clientmoduls

Das Clientmodul ist die Verbindungskomponente zwischen Ihrem Clientsystem, dem Konnektor und dem zentralen CGM KIM-Fachdienst. Die Installation des Clientmoduls erfolgt an einem beliebigen PC mit Zugriff auf einen an die TI angeschlossenen E-Health-Konnektor über den KIM-Assist.

### 5. Konfiguration des Clientsystems

An den Arbeitsplätzen, an denen die KIM-Kommunikation erfolgen soll, muss nun das entsprechende Clientsystem konfiguriert werden. Sie können den CGM KIM-Fachdienst direkt über Ihr Primärsystem<sup>\*</sup> nutzen. Eine detaillierte Anleitung für die Konfiguration Ihres Clientsystems wird Ihnen von Ihrem Primärsystem-Hersteller bei Verfügbarkeit bereitgestellt.

\*Ein Modul in Ihrem Primärsystem muss vom Primärsystem-Hersteller zur Verfügung gestellt werden und kann zusätzliche Kosten erzeugen.

# 6. Versand einer Testnachricht

Nach erfolgreicher Einrichtung Ihres KIM-Zugangs empfehlen wir Ihnen, einen Test durchzuführen. Hierzu können Sie eine Testnachricht von Ihrer CGM KIM-Adresse an Ihre eigene CGM KIM-Adresse senden.

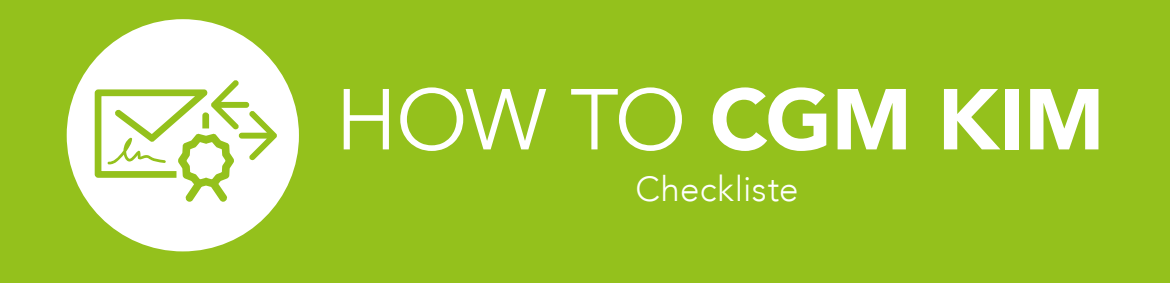

# Grundvorraussetzung

- Funktionsfähiger Zugang in die Telematikinfrastruktur
- Sicherer Internetzugang

| Aufgabe                                                                           | Weitere Informationen                                                                         | erledigt?  |  |  |  |
|-----------------------------------------------------------------------------------|-----------------------------------------------------------------------------------------------|------------|--|--|--|
| 1. Bestellung der CGM KIM-Adresse(n) im Webshop                                   |                                                                                               |            |  |  |  |
| Bestellung der KIM-Adresse                                                        | Im Webshop unter www.ti-kim.de                                                                | $\bigcirc$ |  |  |  |
| 2 Bereitstellung der CGM KIM-Adresse(n) und weiterer Informationen im Kundenkonto |                                                                                               |            |  |  |  |
| Registrierungscode anfordern                                                      | Im Kundenkonto des CGM KIM-Webshops                                                           | $\bigcirc$ |  |  |  |
| Nutzung/Start des CGM KIM-Assist                                                  | CGM: Direkt im Primärsystem                                                                   | $\bigcirc$ |  |  |  |
| Nutzung/Start des CGM KIM-Assist Standalone                                       | NCGM: Per Download aus dem Kundenkonto<br>des CGM KIM-Webshops                                | 0          |  |  |  |
| 3. Registrierung im CGM KIM-Fachdienst                                            |                                                                                               |            |  |  |  |
| Registrierung der CGM KIM-Adressen                                                | Durch den CGM-KIM Assist                                                                      | 0          |  |  |  |
| Dokumentation des vergebenen Passworts                                            | Dokumentation erfolgt im Dokument<br>"Wichtige Kenndaten und Zugangsdaten<br>der Institution" | 0          |  |  |  |
| 4. Installation des Clientmoduls                                                  |                                                                                               |            |  |  |  |
| Installation im Primärsystem                                                      |                                                                                               | $\bigcirc$ |  |  |  |
| 5. Konfiguration des Clientsystems                                                |                                                                                               |            |  |  |  |
| Start des Clientsystems                                                           |                                                                                               | $\bigcirc$ |  |  |  |
| 6. Versand einer Testnachricht                                                    |                                                                                               |            |  |  |  |
| Versand einer Testnachricht über meine<br>CGM KIM-Adresse erfolgt                 | Versand direkt aus dem Primärsystem heraus                                                    | 0          |  |  |  |

### CompuGroup Medical Deutschland AG

Geschäftsbereich Telematikinfrastruktur Maria Trost 21 | 56070 Koblenz

Stand: Januar 2021

T +49 (0) 261 8000 - 2323 (für Praxen) T +49 (0) 261 8000 - 2355 (für Apotheken) F +49 (0) 261 8000 - 2399

#### cgm.com/ti-kim

How to CGM KIM-SHOP Seite 4 von 4

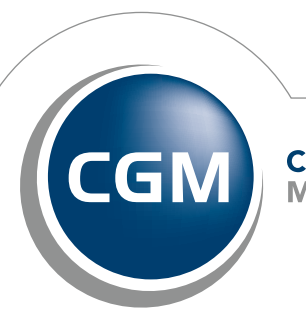

CompuGroup Medical

Synchronizing Healthcare